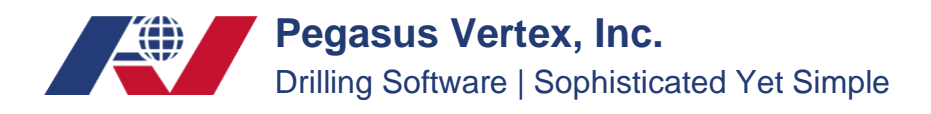

## How to Transfer Wells

In MUDPRO<sup>+</sup>, every pad (including wells information) save as a case file. Users could manage them through the windows' file manage system.

## Export:

In the "Save As" toolbar, you can rename the case file and click on the "Save" button to save it to a desired path.

| ØZ                                               | MLDPRO+-Input              |       |      |          |         |  |  |  |
|--------------------------------------------------|----------------------------|-------|------|----------|---------|--|--|--|
| Home Report Utility Help                         |                            |       |      |          |         |  |  |  |
| 🖹 🖆 - 🖪 🖪 🛊 🖹 🕾 📽 🕒 🐁 🗳 🗞                        |                            | Well  | Date | Report # | MD (ft) |  |  |  |
| Pad Inventory Pit Pump SCE                       | Formation Report Alert JSA |       |      |          |         |  |  |  |
| Location                                         | Land Offshore              | Shell |      |          |         |  |  |  |
| <u>A</u> *TEST WELL 1         Field/Block        | Big Find                   |       |      |          |         |  |  |  |
| 4/12/2022 19:00 Rig                              | 528                        |       |      |          |         |  |  |  |
| County/Parish/Offshore Area                      | Harris                     |       |      |          |         |  |  |  |
| #2 3076.0 ft State/Province                      | TX                         | 三八    |      |          |         |  |  |  |
| 4/14/2022 18:00 Country                          | USA                        |       |      |          |         |  |  |  |
| # 3 5156.0 ft Stock Point                        | HOUSTON                    |       |      |          |         |  |  |  |
| 4/15/2022 18:00 Phone                            | 7139509088                 | Memo  |      |          |         |  |  |  |
| # 4 6518.0 It Operator                           | Shell                      |       |      | ~        |         |  |  |  |
| 4716/2022 18:00 Operator Rep.                    | John                       |       |      |          |         |  |  |  |
| 4/17/2022 18:00 Contractor                       | 528                        |       |      |          |         |  |  |  |
| # 6 8198.0 ft Contractor Rep.                    | Bill                       |       |      |          |         |  |  |  |
| 4/18/2022 18:00 S/L                              |                            |       |      |          |         |  |  |  |
| # 7 9040.0 ft Air Gap                            | (ft)                       |       |      |          |         |  |  |  |
| 4/19/2022 18:00 Water Depth                      | (ft)                       |       |      |          |         |  |  |  |
| 4/20/2022 18:00                                  | (in)                       |       |      |          |         |  |  |  |
| # 9 10097.0 ft Riser ID                          | (in)                       |       |      |          |         |  |  |  |
| 4/21/2022 18:00 Choke Line ID                    | (in)                       |       |      |          |         |  |  |  |
| # 10 10882.0 ft Kill Line ID                     | (in)                       |       |      |          |         |  |  |  |
| 4/22/2022 18:00<br># 11 10882.0 ft Boost Line ID | (in)                       |       |      | ~        |         |  |  |  |
| 4/23/2022 18:00<br>"" # 12 10882.0 ft            |                            |       |      |          |         |  |  |  |
| 4/24/2022 18:00<br>"" # 13 10882.0 ft            |                            |       |      |          |         |  |  |  |
| 4/25/2022 18:00 v                                |                            |       |      |          |         |  |  |  |
|                                                  |                            |       |      |          |         |  |  |  |
| New report is only for active well.              |                            |       |      |          |         |  |  |  |
| C:Users'Shuai'Downloads'Samole - Land (1).mud    |                            |       |      |          |         |  |  |  |
|                                                  |                            |       |      |          |         |  |  |  |

## Import:

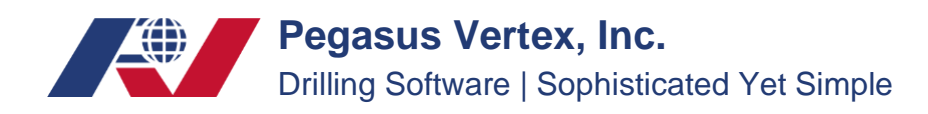

To open a file, click on "Open...", then in the Open window, select the file you want to import.

| <b>1</b>     |                                    | MUDPRO + - Input                    |                                       |       |      |          |         |   |
|--------------|------------------------------------|-------------------------------------|---------------------------------------|-------|------|----------|---------|---|
| Home         | Report Utility Hel                 | p                                   |                                       |       |      |          |         |   |
| 86           | - 🖪 🖶 🦄 📓                          | 🗄 🚅   🕨   🗞   🤹 🎕                   |                                       | Well  | Date | Report # | MD (ft) |   |
|              | Open MUD                           |                                     |                                       |       |      |          |         | _ |
| <b>■</b> #   | Open MUD2                          |                                     |                                       |       |      |          |         |   |
| 4            | C:\Users\Shuai\Downlo              | ads\Sample - Land (1).mud           |                                       | Shell | Shel |          |         |   |
|              | C:\Users\Shuai\Downlo              | ads\GULETEX Lamza A Unit 1H-506-\{  | )<br>河nothing版开 mud                   |       | 7+   |          |         |   |
|              | C:\Users\Shuai\Downlo              | ads\GULETEX Lamza A Unit 1H-506 m   | ud                                    |       | 11   |          |         |   |
|              | D:\Documents\BG-1020               | John-12 mud                         | 44                                    |       | Л    |          |         |   |
|              | Cilliners Shuai Downlo             | ade/Sample - offshore (1) mud       |                                       |       |      |          |         |   |
|              | El DVIbackura MUDDPO               | NG MUDBPO, NG, D\02 Carofilel ib\1  | askage Case File) Sample offshore m   |       |      |          |         |   |
|              | Di De sumente BA 0053              | ING (MODERO_NG_D (03.CasellieLib (P | ackage case rile(sample - orishore.mi | Memo  |      |          |         |   |
|              | C:\Uocuments\KA-0955               | se-iso.mud                          |                                       |       |      | ^        |         |   |
| L            | # 3 Y 3Y 3. O IL                   | ads\Sample - offshore.mud           | -                                     |       |      |          |         |   |
|              | 4/17/2022 18:00                    | Contractor                          | 528<br>pill                           |       |      |          |         |   |
|              | # 6 8198.0 R                       | SA                                  | Dill                                  |       |      |          |         |   |
| -            | # 7 9040.0 ft                      | Air Gap                             |                                       | (ft)  |      |          |         |   |
|              | 4/19/2022 18:00                    | Water Depth                         |                                       | (ft)  |      |          |         |   |
|              | # 8 9378.0 R                       | Riser OD                            |                                       | (in)  |      |          |         |   |
| -            | 4/20/2022 18:00<br># 9 10097.0 ft  | Riser ID                            |                                       | (in)  |      |          |         |   |
|              | 4/21/2022 18:00                    | Choke Line ID                       |                                       | (in)  |      |          |         |   |
|              | #10 10882.0 ft                     | Kill Line ID                        |                                       | (in)  |      |          |         |   |
| -            | 4/22/2022 18:00<br># 11 10882 0 ft | Boost Line ID                       |                                       | (in)  |      | ~        |         |   |
|              | 4/23/2022 18:00                    |                                     |                                       |       |      |          |         |   |
| -            | #12 10882.0 ft                     |                                     |                                       |       |      |          |         |   |
| -            | 4/24/2022 18:00<br># 13 10882.0 ft |                                     |                                       |       |      |          |         |   |
| <            | 4/25/2022 18:00<br># 14_10900 0 #  |                                     |                                       |       |      |          |         |   |
| * New report | t is only for active well.         |                                     |                                       |       |      |          |         |   |
| C:\Users\S   | huai\Downloads\Sample - La         | nd (1).mud                          |                                       |       |      |          |         |   |
|              |                                    |                                     |                                       |       |      |          |         |   |